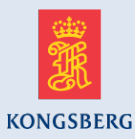

#### **K-Training** 16.28.02 MP8200

Ref:Document name:MP8200 Maintenance ManualDocument nr:366813/AandandDocument name:MP8200 Backup/Restore, and XP Installation ProceduresDocument nr:3365841/A

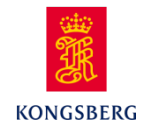

#### Learning outcome

The student shall be able to

- be aware of different models of MP8200.
- describe the applicable models, layout and connections.
- explain how to do backup of the computer MP8200.
- know how to restore the computer MP8200.
- take responsibility when making changes to the MP8200.

#### **Several Models**

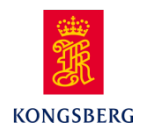

Make sure to order the correct model

- Base Model
- With dual LAN/CAN Model
- With LAN/CAN and COM2
- NAV Model
- 2 Screen Model
- 4 Screen Model
- 8 channel serial line Model (Hipap) (BlueStorm)
- HS/DP Recorder 500 Model
- Matrox Extio Interface Model
- K-Chief 500/600 model

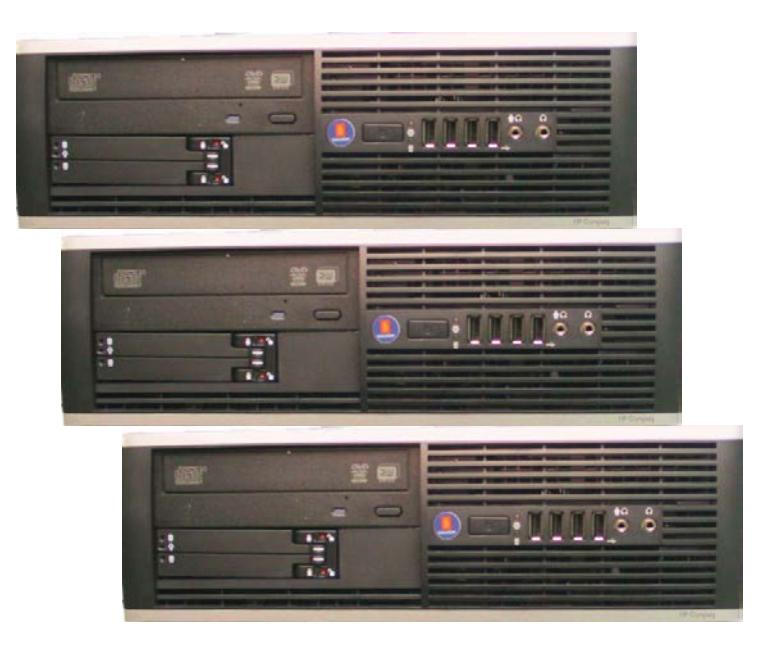

#### **MP8200 Front Panel**

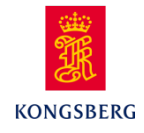

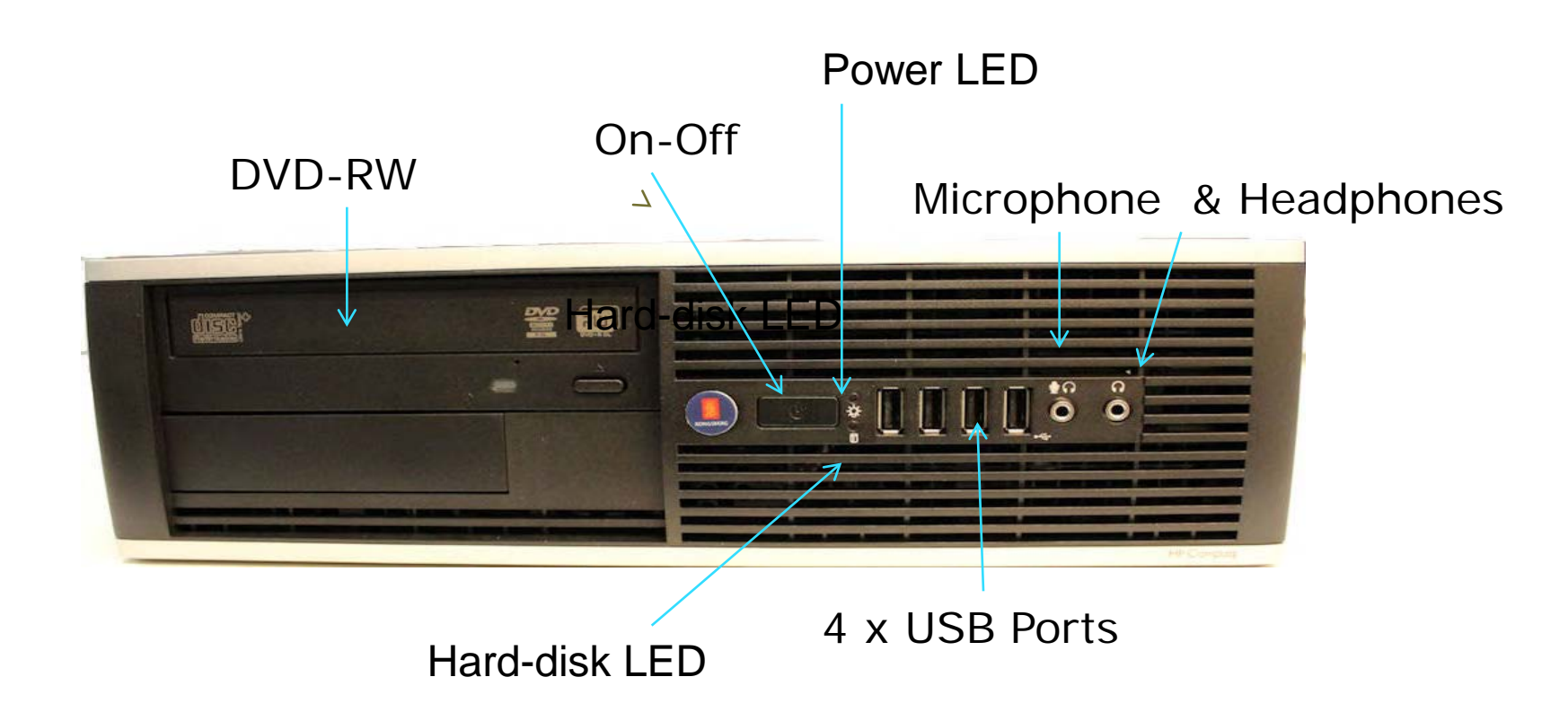

23/05/2013

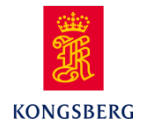

# MP8200 The rear panel will vary depending on model

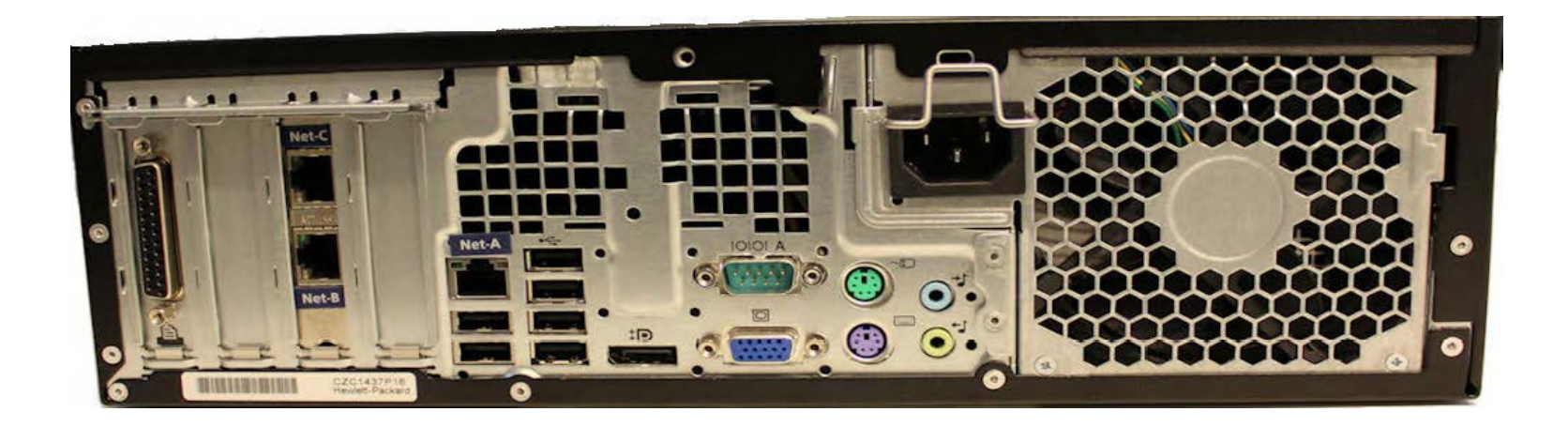

Page 5

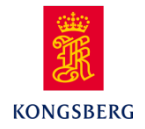

#### **MP8200** rear layout – external connections

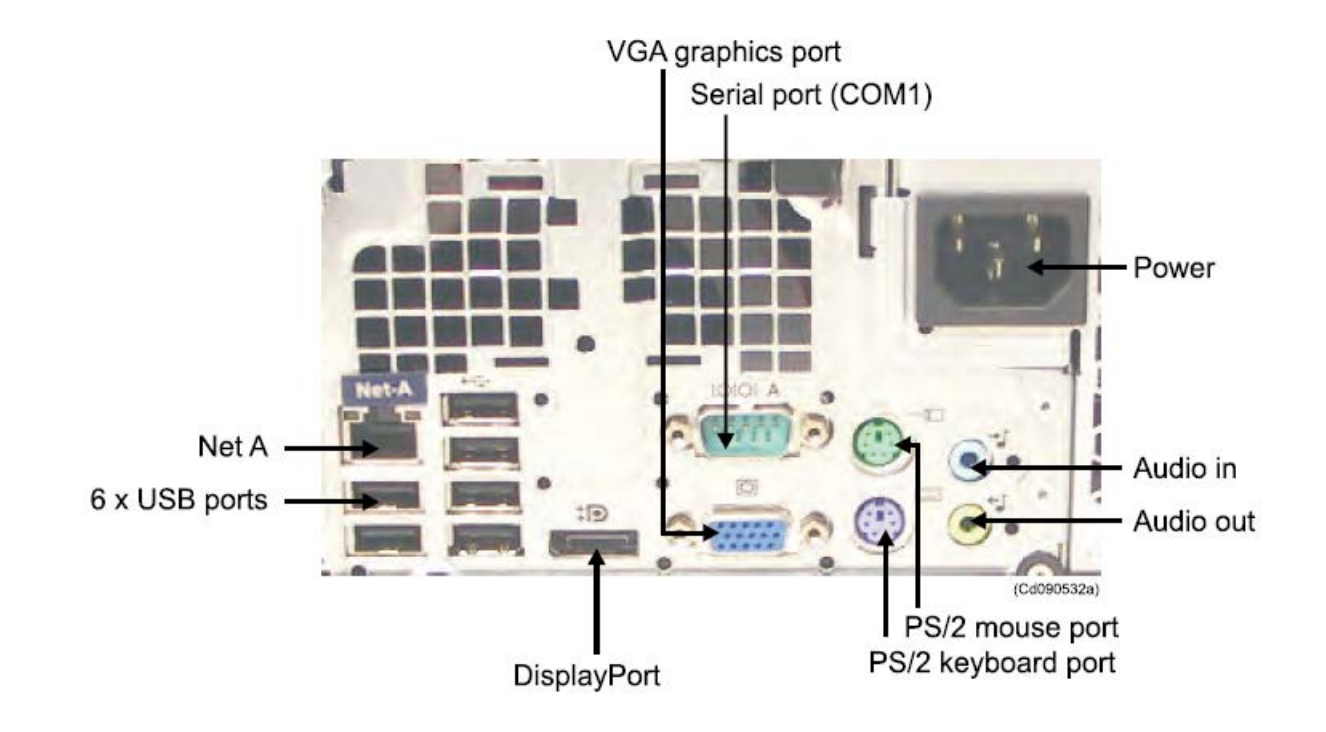

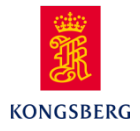

#### MP8200 with LAN/CAN model

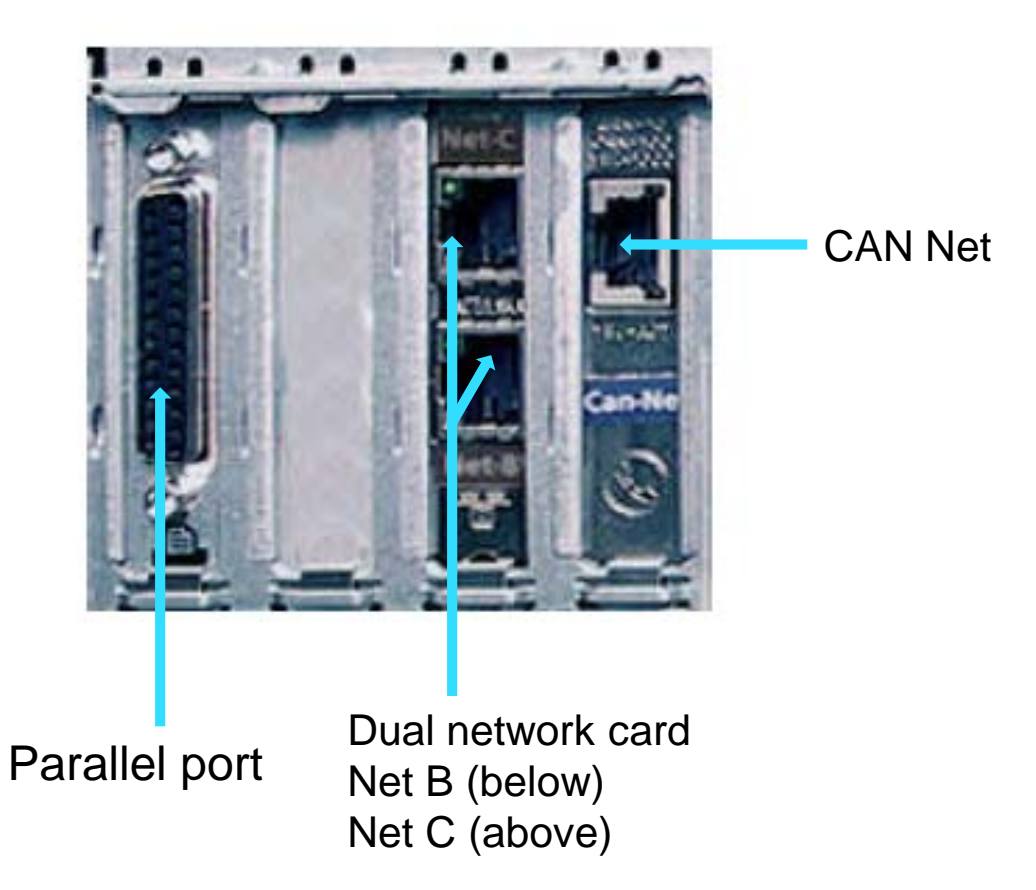

Page 7

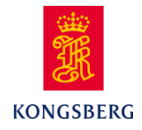

#### MP8200 with dual LAN/CAN model

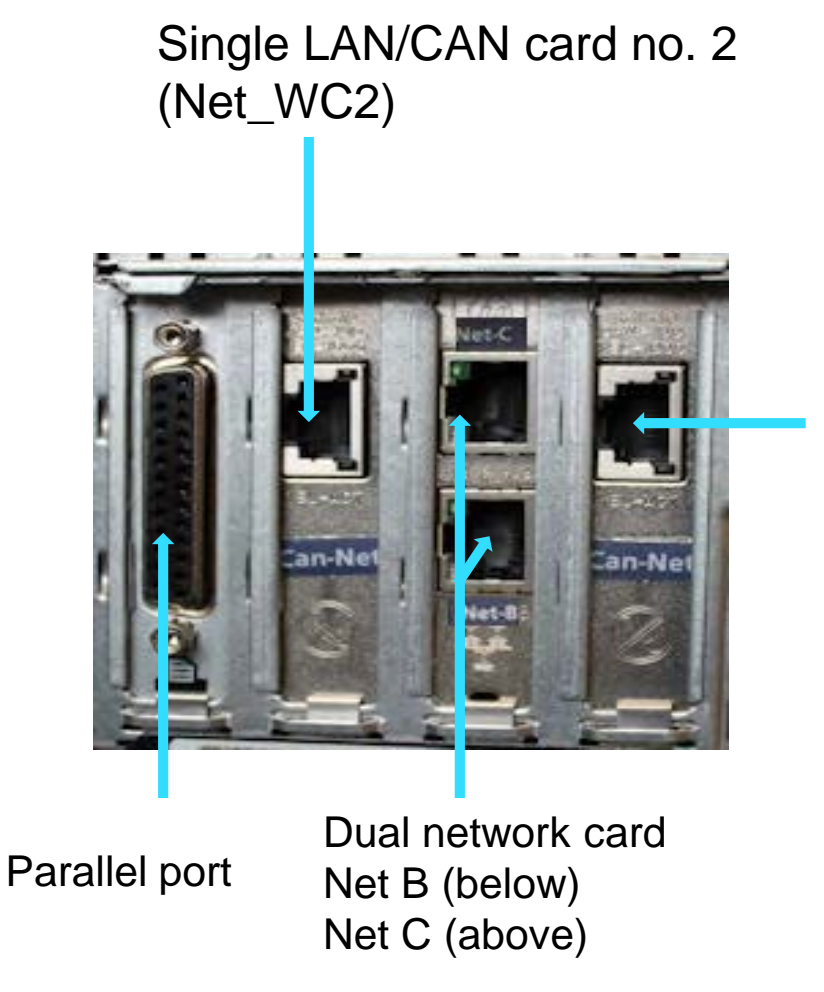

Single LAN/CAN card no. 1 (Net\_WC1)

WORLD CLASS - through people, technology and dedication.

Page 8

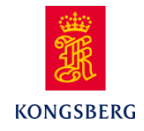

#### **MP8200** Cabinet interior

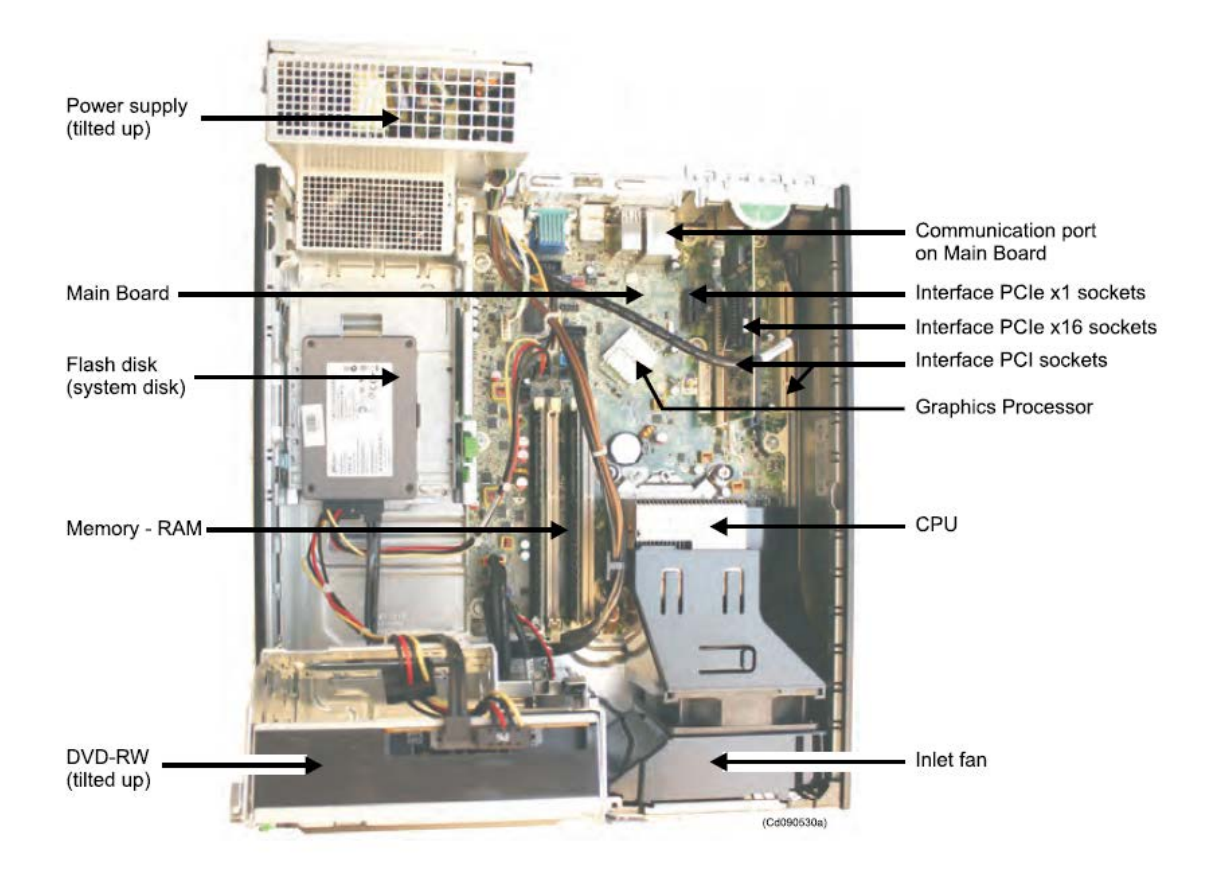

23/05/2013

## Backup of MP8200

- Connect the external USB hard disk to a free USB port on the OS.
- Open Task Manager (Ctrl+Alt+Del).
- Select File  $\rightarrow$  New Task (Run)...
- Start the Paragon Backup & Recovery<sup>™</sup> 10 Suite application, which is pre-installed.
- If Paragon starts with the advanced GUI, click on the Express Mode button on the toolbar to change to basic GUI.
- Run the Smart Backup Wizard.

#### Basic GUI

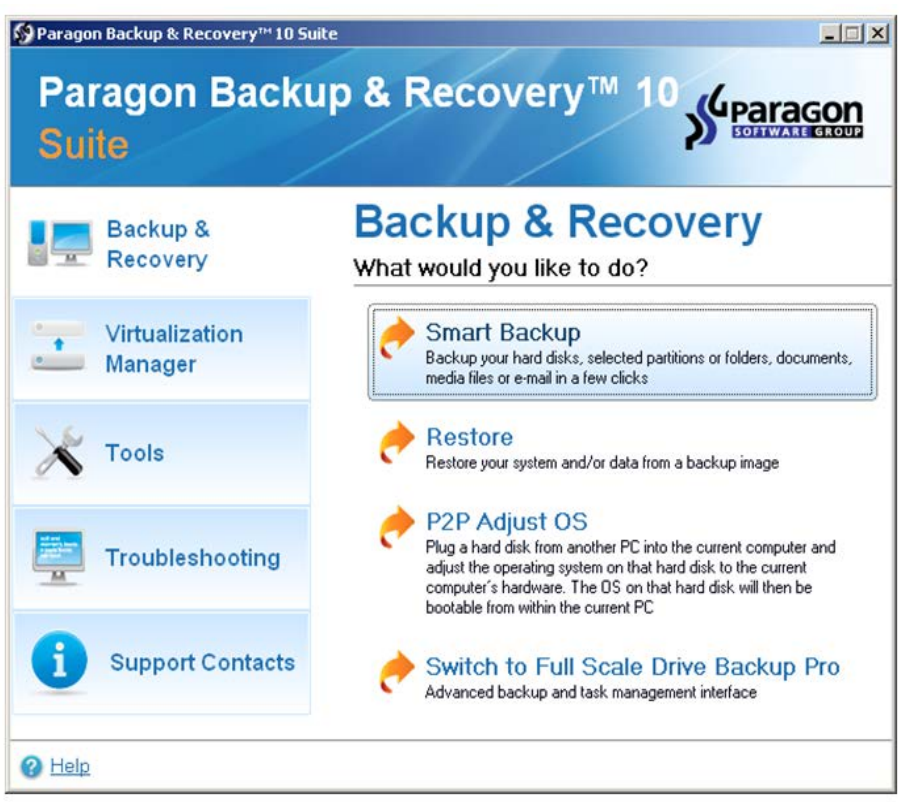

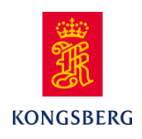

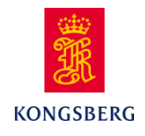

#### **Restore of MP8200**

- Connect the external USB backup disk to the computer, and start the computer.
- Press F9 key at the HP POST screen to open the boot menu.
  Select the USB disk as boot device, press Enter.
- Accept the license agreements terms. From the Paragon startupwindow, select **Restore.**

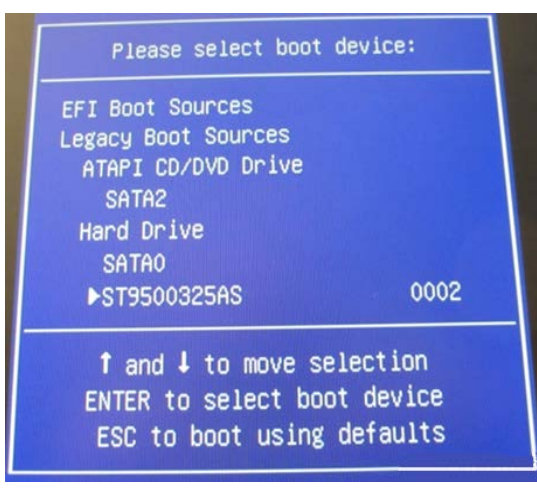

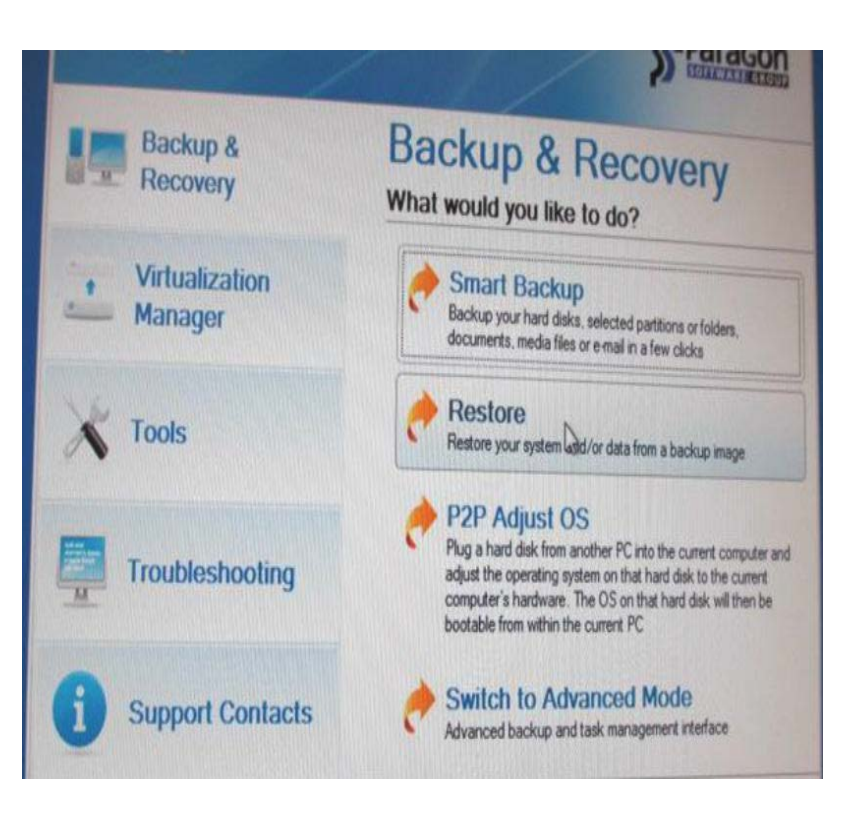

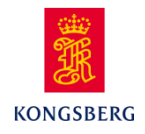

#### **Exercise K-Chief 700**

- OS-Maintenance
- BU-AUT panel, Input panel and ALC panel
- MP8200

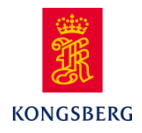

### Summary MP8200

Front layout

- On/Off switch
- USB ports
- DVD RW

Rear layout

Connections:

- Power
- A, B and C net
- Monitor (DVI and VGA)
- Serial port